# דיווח התנסות תעסוקתית במערכת המנב"סנט

<u>תוכניות מעבר-להשתלבות בוגר בקהילה- חינוך לקריירה</u>

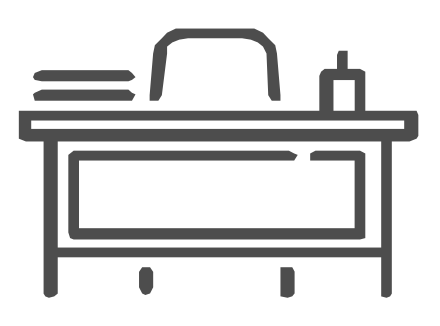

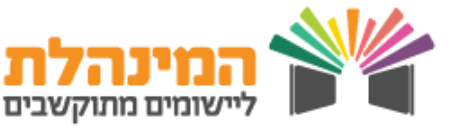

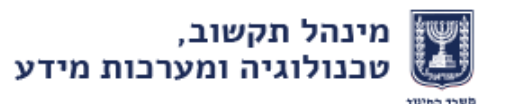

#### בללי

תכנית הכנה לחיים ל"ב 21, כלולה בתחומי הליבה המחייבים של האגף לחינוך מיוחד במשרד החינוך. תכנית "מעברים" – חינוך לחיי עבודה, הינה חלק מתכנית זו. התכנית חינוך לחיי עבודה מיועדת לתלמידים בגילאי 21–16, כהכנה להשתלבות עתידית של התלמיד הבוגר בעבודה. התכנית כוללת למידה עיונית והתנסותית, המשמעותית לפיתוח מיומנויות תעסוקתיות. ההתנסות התעסוקתית, המתקיימת מחוץ לבית הספר, הינה חלק בלתי נפרד מתכנית הלימודים. למידה זו, מהווה חוליה ברצף של תהליך ההוראה, ומחייבת היערכות בהתאם להנחיות משרד החינוך.

### קהל היעד

מדווחים אודות תלמידים הלומדים בבתי ספר לחינוך מיוחד או בכיתות לחינוך מיוחד בבתי ספר בחינוך רגיל.

#### תקופת הדיווח

את נתוני מקום ההתנסות ודיווח פרטי התלמידים המתנסים יש לדווח באופן חד פעמי במערכת. במידה וישנם עדכונים בהתנסויות התלמידים, יש לבצע עדכון במערכת עד ה-5 לכל חודש. מומלץ להיכנס למערכת במהלך השנה ולבדוק עדכונים.

2

מינהל תקשוב, טכנולוגיה ומערכות מידע

### למי יש הרשאות להיכנס למערכת המנב"סנט

- מנהל
- מזבירה
- עובד הוראה על פי החלטת המנהל

#### התהליכים שיוצגו במדריך

- בניסה למערבת
- הוספת מקום התנסות למערבת
  - שינוי סטטוס מקום התנסות
    - דיווח התנסות לתלמיד
- עדבון/מחיקת התנסות לתלמיד
  - דיווח סיום התנסות לתלמיד
    - דגשי דיווח •

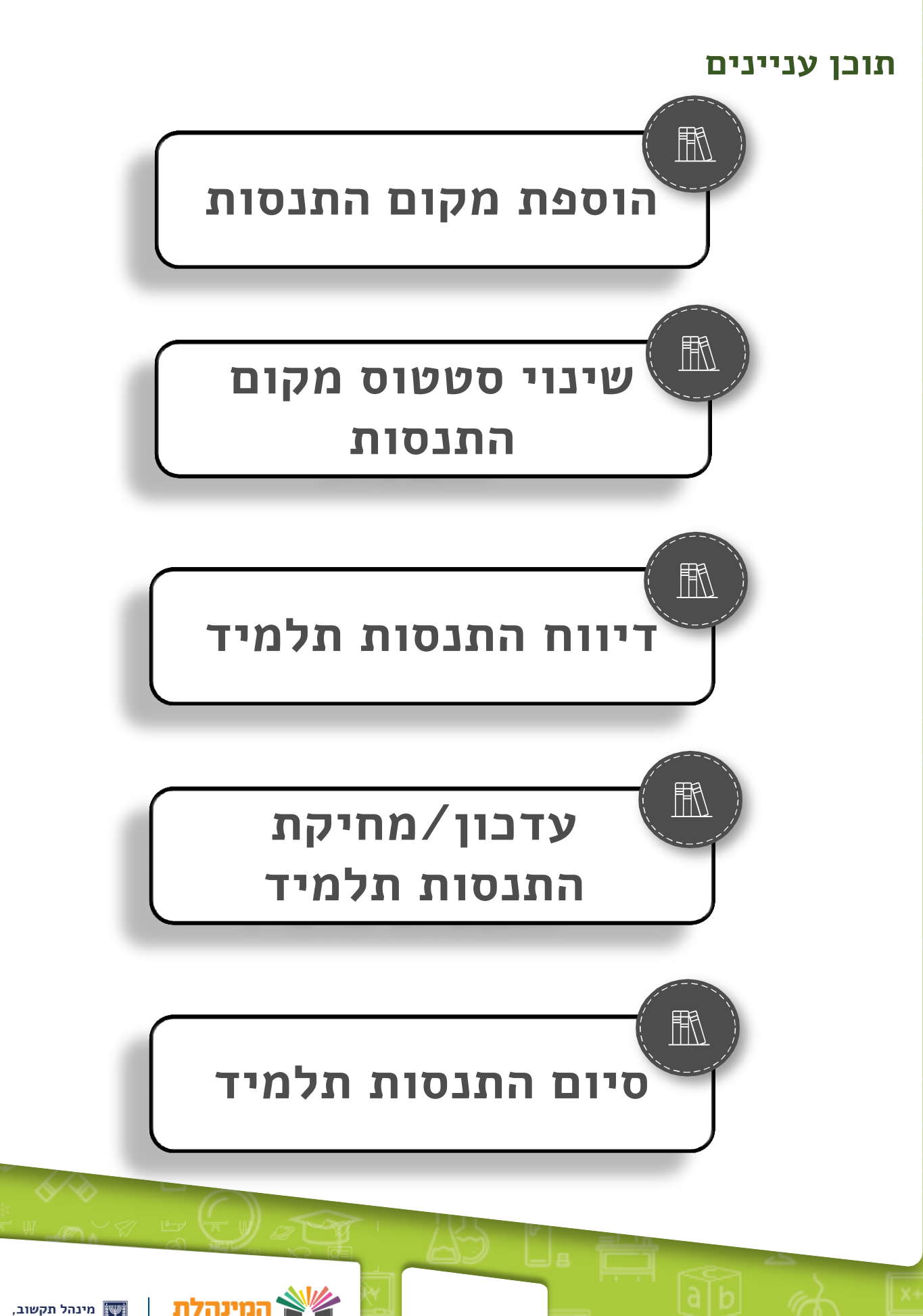

שומים מתוקשבים

### בניסה למערכת

היכנס לפורטל שער > הזן את פרטי ההזדהות שלך > גלול מטה לקיצורי דרך ולחץ על **מנב"סנט** 

#### הוספת מקום התנסות

לחץ על ניהול תלמידים > התנסות תעסוקתית > ניהול מקומות התנסות > לחץ הוספה >

בחר סוג גוף התנסות > בחר סוג מקום התנסות > שם מקום התנסות > לחץ **שמירה** 

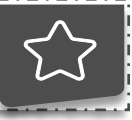

בשדה הערה מומלץ להוסיף פרטי איש קשר במקום ההתנסות.

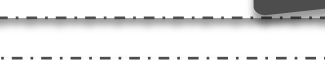

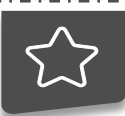

#### שים לב!

בתי העסק מחולקים לשלושה סוגי גופים: ממשלתי, רשותי ואחר. סוג הגוף משפיע על ההיקף הביטוחי של התלמיד.

בתי ספר וגני ילדים מ"מ וממ"ד הינם גופים ממשלתיים. בתי ספר ,תיכוניים ומוכש"ר וכו גנים ופעוטונים אחרים ידווחו כרשותי/אחר יש לבדוק בקפידה את סוג הגוף עם מקום ההתנסות.

סוג הגוף שתבחר משפיע באופן ישיר על מקומות ההתנסות האופציונליים. הקפד לבחור את סוג הגוף המתאים.

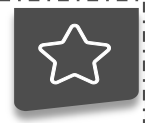

במידה ועולה צורך להוסיף סוג מקום התנסות או משימה לסוג מקום נא לפנות liorasb@bezegint.net לליאורה שור ברק במייל

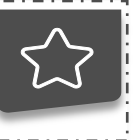

בבחירת סוג גוף רשותי/אחר אמור להיפתח מסמך אישור קיום ביטוחים בחלונית חדשה. ודא כי לא מותקנת על מחשבך תוכנת חסימת חלונות קופצים.

#### שינוי סטטוס מקום התנסות

לחץ על **ניהול תלמידים > התנסות תעסוקתית > ניהול מקומות התנסות**. לחץ על שורת

מקום ההתנסות הרלוונטי > **שינוי סטטוס** > אשר את ההודעה

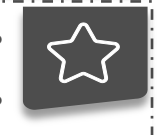

- סטטוס של מקום מסוים ישתנה במידה ואינו פעיל ע"י המוסד
- במידה וסוג מקום התנסות יוצא מהתכנית סטטוס סוג המקום יעודכן ללא פעיל ע"י משרד החינוך ויוצג ליד סימן משולש צהוב

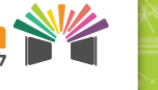

שומים מתוקשבים

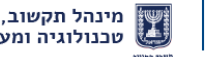

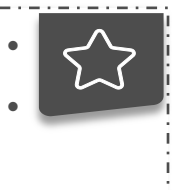

- סטטוס של מקום מסוים ישתנה במידה ואינו פעיל ע"י המוסד
- במידה וסוג מקום התנסות יוצא מהתכנית סטטוס סוג המקום יעודכן ללא פעיל ע"י משרד החינוך ויוצג ליד סימן משולש צהוב

#### דיווח התנסות לתלמיד

#### לחץ על **ניהול תלמידים > התנסות תעסוקתית > דיווח התנסות לתלמיד >** לחץ על **הוספת**

**התנסות** > בחר תלמיד > הזן את פרטי ההתנסות > לחץ **שמירה** 

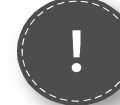

#### דגשי דיווח

- הלמידה העיונית בנושא מיועדת לתלמידי כיתה י'. ההתנסות תעסוקתית מתבצעת החל מגיל 16.5
  - ניתן להזין לכל תלמיד עד 2 ימי התנסות בשבוע
  - ההתנסות חייבת להיות במהלך שעות הפעילות של בית הספר
- במידה והוזנה התנסות לאחר ה5 בחודש יופיע סטטוס הדיווח כחריג בטבלת הדיווחים לאותו חודש. תלמיד זה לא ידווח בחודש זה לביטוח הלאומי
  - יש לוודא כי כל התלמידים מדווחים במצבת תלמידים
    - לשימושכם נספחים 5 5א 85ב
- אין להפנות תלמידים להתנסות תעסוקתית עד אשר לא הושלם תהליך הדיווח
  - הדיווח במערכת המנב"סנט מחליף את הדיווח באקסל. אין לדווח התנסות תעסוקתית באמצעות האקסל.
- אודות השתתפות תלמידים בפעילות במסגרת התכנית "התפתחות אישית ומעורבות חברתית", יש לפעול בהתאם ל<u>נוהל האישור וההסדרה של מקומות</u> <u>הפעילות</u>. אין לדווח במערכת זו אודות פעילות זו.

5

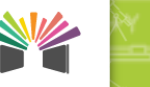

צומים מתוקשבים

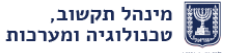

### עדכון / מחיקת התנסות לתלמיד

לחץ על **ניהול תלמידים > התנסות תעסוקתית > דיווח התנסות לתלמיד >** סמן את שורת התלמיד > לעדכון לחץ על **עדבון התנסות** בתחתית הטבלה > עדכן את פרטי ההתנסות ולחץ שמירה

למחיקה לחץ על **מחיקת התנסות** > **בן** על הודעת המערכת

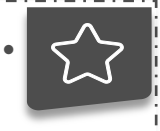

במידה ועודכן דיווח בחודש מסוים לאחר ה5 באותו החודש הוא יועבר למשרד החינוך ב5 לחודש הבא

### דיווח סיום התנסות לתלמיד

לחץ על **ניהול תלמידים > התנסות תעסוקתית > דיווח התנסות לתלמיד >** סמן את שורת התלמיד > לחץ על סיום התנסות בתחתית הטבלה > הזן תאריך סיום התנסות > לחץ שמירה

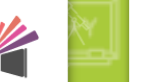

6

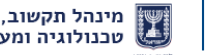

יומים מתוקשבים